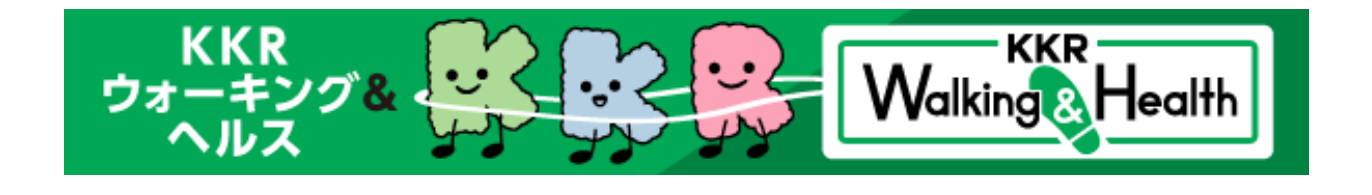

## ポイントの獲得方法

\*令和6年9月1日現在

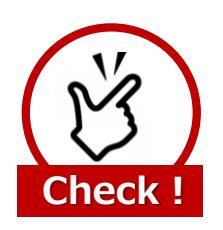

歩数ポイントを獲得するには、最低でも 7日間に1回のデータ送信が必要になります

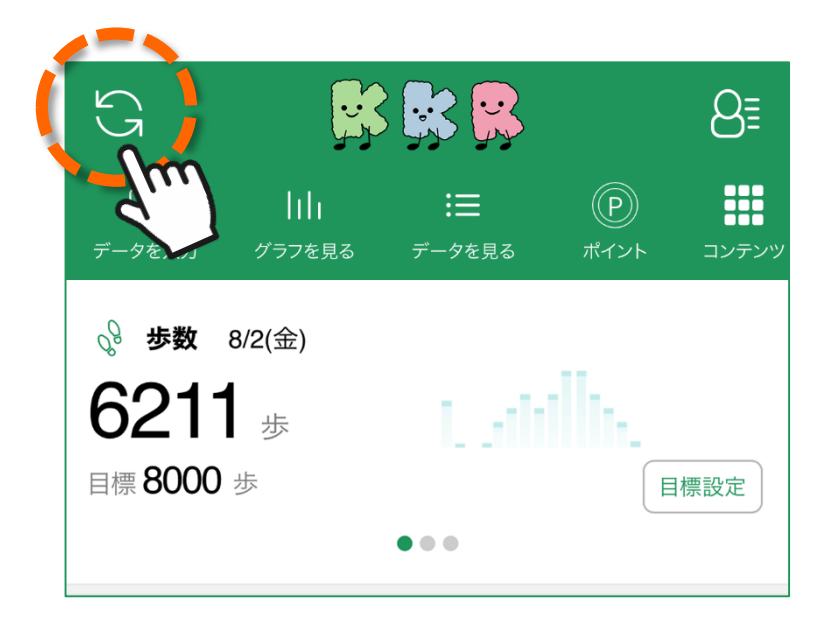

「HealthPlanet」アプリ・ホーム画面左上部にある 「更新」ボタンをタップすると、アプリ内で保持している 歩数データが送信されます。

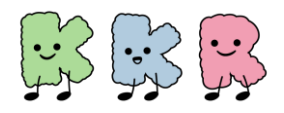

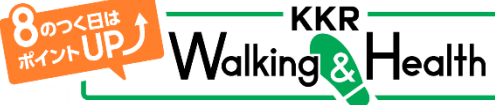

## ポイントの獲得方法

次により「KKR健幸ポイント」を獲得できます。 なお、『KKR健幸ポイントクーポン』の抽選会 [年2回(春/秋)開催予定]には 1クチ500ポイントで何口でも参加できます。 (当選確率があがります)

## < ポイント一覧>

|   | ポイント獲得の条件                                  |     | ポイント数                         |
|---|--------------------------------------------|-----|-------------------------------|
| 1 | 参加登録してアンケートに回答<br>(※1)                     | 200 | ⊳ <mark>&lt; 500</mark> ポイント  |
| 2 | 1,000歩/日ごと 🤇                               | 200 | ▶< 1 ポイント 〔1ヵ月で500<br>ポイント上限〕 |
| 3 | 「8」のつく日(8日・18日・28日)に<br>8,000歩以上           | 200 | >< 50ポイント                     |
| 4 | 月曜日に歩数データを送信                               | 20  | >< 25ポイント                     |
| 5 | 週に1回以上、<br>「健康お役立ち情報」を閲覧 (※2) <sup>〔</sup> | 200 | ⊃ <sup></sup> 25ポイント          |
| 6 | 各バーチャルウォーキングラリー期間中に<br>目標合計歩数をクリア          | a   | ⊃ <sup>&lt;</sup> 500ポイント     |
| 7 | バッジコレクションにて、<br>バッジ獲得1つごとに                 | a   | ⊃ <sup>&lt;</sup> 50ポイント      |
| 8 | 週に1回以上、<br>体重or血圧のいずれかを登録 (※3)             | 200 | > <b>∻ 25</b> ポイント            |
| 9 | KKR主催各種セミナーに参加<br>(*Web開催のセミナーは除く)         | a   | ⊳< <mark>500</mark> ポイント      |

※1:アンケートは「HealthPlanet」アプリの「コンテンツ」>「アンケート」から入力できます。ポイントの付与は「KKR ウォーキング&ヘルスに関するアンケート」にご回答いただいた方が対象となります。

※2:日曜日を週の初めとして集計します。「健康お役立ち情報」とは、「タニタ健康コラム」「タニタ社員食堂レシピ」 「健康ショートドラマ」です。

※3:日曜日を週の初めとして集計します。KKR宿泊施設設置の体組成計(DC-13C)で測定した場合もポイントの対象になります。

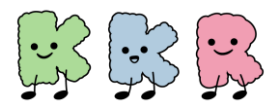

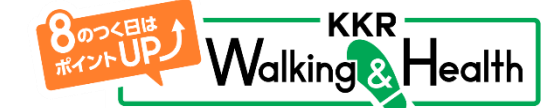

「HealthPlanet」の利用方法

## ポイントを確認する

獲得したポイントは、以下の手順で確認することができます。

- 現在の獲得ポイントが表示されます。 ホーム画面の「ポイント」をタップします。 2 1 ポイント部分をタップすると、ポイントの 獲得履歴や交換履歴を確認できる 画面に変わります。 ポイントを見る < G B≣ 3,000<sub>P</sub> 今月末に失効するポイント 0P **6211** <sup>±</sup> 目標 8000 歩 目標設定 現在の獲得ポイントが 確認できます。
- 3 ポイントの獲得履歴・交換履歴を確認できます。

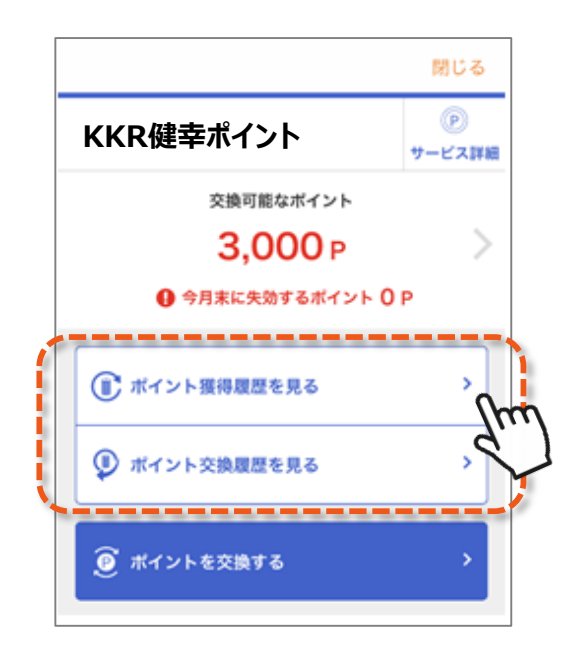